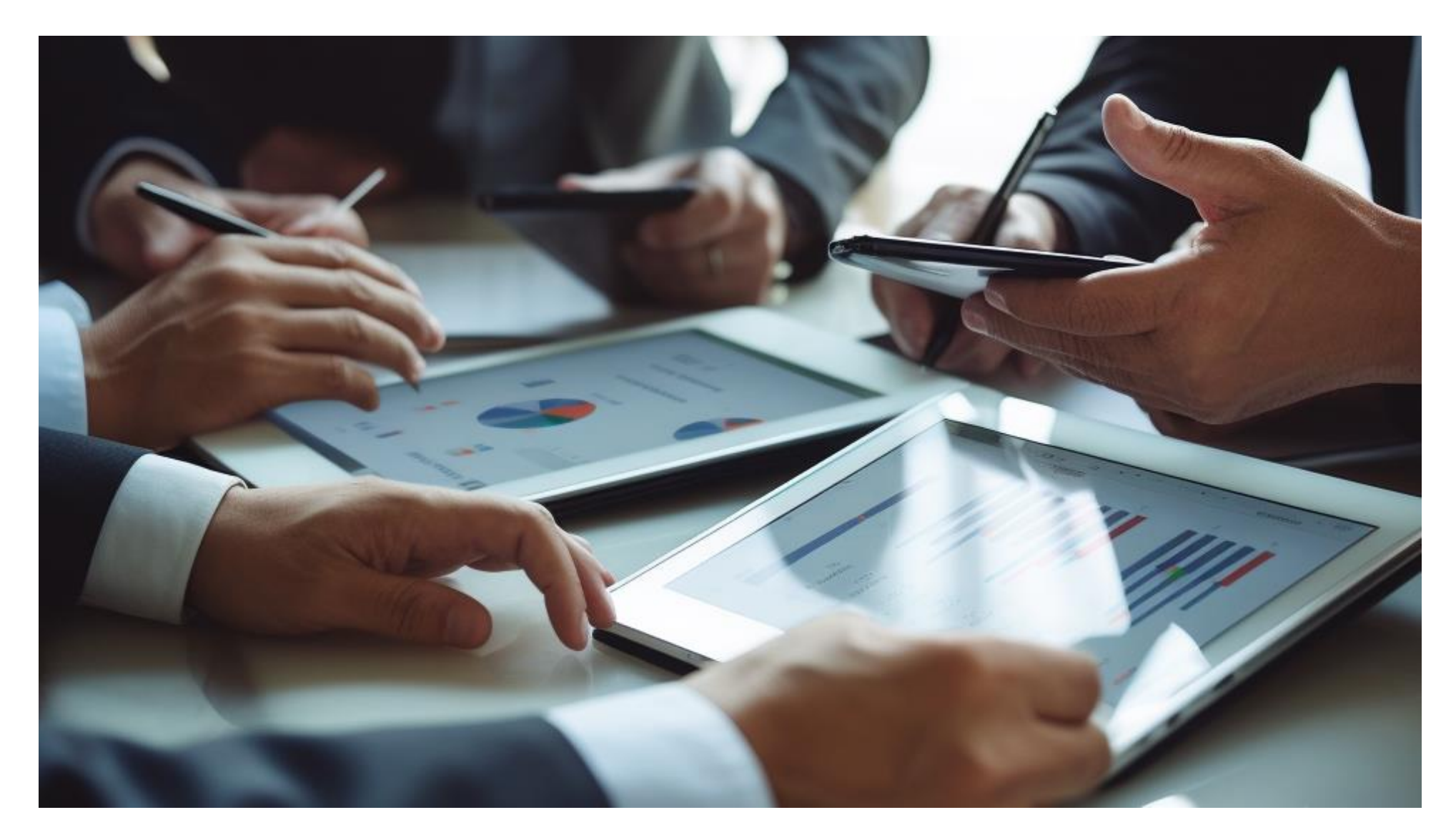

**User manual** SDDS 4.0 - 2023

**Professional Standards** 

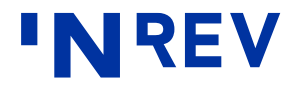

# **Key changes in version 4.0**

#### What's new

SDDS 4.0 is an industry template that aims to standardise the information exchanged between an investment manager and an investor. The main improvements to the 3.1 version are as follows:

### Alignment with latest INREV Guidelines and global definitions

One of the key updates in version 4.0 is alignment with the latest INREV Guidelines and definitions.

Detailed references to the modules of the Guidelines are now included in the template along with references to the INREV Index Submission data fields, as applicable.

The instructions and definitions were aligned with the latest global definitions and the INREV Index sector definitions.

You can find all definitions in our Global Definitions Database (global collaboration between INREV, ANREV, and NCREIF PREA Reporting Standards): https://www.inrev.org/definitions/site/index.

#### New asset level data section

The updated version includes an asset-level worksheet with specific disclosures. Asset level reporting is recommended by the INREV Guidelines and not required.

#### **Dashboards removed**

The Vehicle and Portfolio Dashboards, containing summary views to support monitoring of trends and risks were removed from the SDDS and will be made available in the future as separate files / appendices.

#### **Change log**

A Change log of the SDDS 4.0 is provided to clearly identify the changes compared to the 3.1 version. These updates/ new items added have been marked using a light-blue colour.

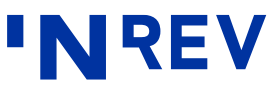

## **Comparison with earlier versions**

| Version 1.0                      | Version 2.0                      | Version 3.0                             | Version 3.1                                                                                                    | Version 4.0 (current version)                                                                                                  |
|----------------------------------|----------------------------------|-----------------------------------------|----------------------------------------------------------------------------------------------------|----------------------------------------------------------------------------------------------------|
| Released in 2010                 | Released in 2012                 | Released in April 2014                  | Released in December 2016                                                                                                    | Released in November 2023                                                                                                    |
| Fund                             | Fund                             | Fund                                    | Vehicle                                                                                                    | Vehicle and Asset level                                                                                                    |
| Four fixed quarters              | One quarter                      | One quarter                             | Rolling four quarters (three quarters from prior reporting)                                                                    | Rolling four quarters (three quarters from prior reporting)                                                                    |
| Comments per sheet               | Comments per sheet               | Comments per sheet                      | Comments per data field                                                                                                    | Comments per data field                                                                                                    |
| INREV definitions                | INREV definitions                | INREV definitions                       | INREV plus global definitions from<br>collaboration between INREV,<br>ANREV (Asia) and NCREIF PREA<br>Reporting Standards (US) | INREV plus global definitions from<br>collaboration between INREV,<br>ANREV (Asia) and NCREIF PREA<br>Reporting Standards (US) |
| IFRS preferred                   | IFRS preferred                   | IFRS preferred                          | Applicable across accounting<br>standards (including German<br>GAAP and UK GAAP)                                               | Applicable across accounting<br>standards (including German<br>GAAP and UK GAAP)                                               |
| Aligned with INREV<br>Guidelines | Aligned with INREV<br>Guidelines | Aligned with latest INREV<br>Guidelines | Version 3.0 plus alignment with<br>the new INREV Performance<br>Measurement and Fee and<br>Expense Metrics modules             | Aligned with, and included<br>detailed references to, the latest<br>INREV Guidelines and Index<br>submission template          |

## **Getting Started**

#### What you need to know before using the SDDS

#### Overview

The SDDS is a spreadsheet file developed in MS Excel. All worksheets are protected to avoid unintended changes to the data. Most cells can be selected, but they may contain unchangeable formulas.

- An unprotected version of the sheet is available upon request for internal implementation purposes: please contact professional.standards@inrev.org.
- No changes should be made to the SDDS. The latest version is available on the <u>INREV website</u>.
- Updates will be kept to a minimum. If necessary, any updates will be clearly communicated to the INREV membership.
- Always check for the latest version of the SDDS on the INREV website before entering your data.

#### General reporting aspects

- The SDDS should be read in conjunction with interim or annual reports for explanations or reasons behind the data.
- Information should be based on final period-end portfolio reporting. If final reports are not yet available by the requested deadline for the SDDS, preliminary information is acceptable. However, please note that data submitted for the INREV Index should only include final reported figures.
- In the event of differences between the SDDS and final reporting, the latter should be used. In such circumstances, the investment manager should highlight any differences in the comment box provided for each data field.
- All data should only be submitted via the INREV SDDS template. Information provided there should not be submitted in any other file (no duplicate

#### information).

• The SDDS should be implemented for both new and existing vehicles, irrespective of structure or accounting standard.

#### Integration with INREV products

- The SDDS is one of the practical tools made available by INREV to its membership.
- Links and references to the ESG SDDS, the INREV Indices, the Global Definition Database, and the INREV Guidelines are embedded in the SDDS, providing instant access to INREV' resources.

# Setting up

#### **SDDS structure**

When opening the SDDS, the following worksheets are available:

#### Disclaimer

#### Input worksheets

- I. Key Vehicle Terms
- II. Vehicle Level Data
- III. Investor Level Data
- IV. Portfolio Allocation
- V. Asset Level Data

#### Output worksheets

VI. Overview. This sheet is automatically populated from the input sheets I, II and III. In addition, inputs for the previous three quarters may be added, to compare the results between different periods. The template also enables users to view all information 'in one go'.

#### **Definitions worksheets**

VII. Asset Level Data Definitions.

#### Parameters

- Users should generally input numeric data as positive values for income / gain and negative values for cost / loss, unless specific reporting data require otherwise.
- Zero is an acceptable value for data cells.
- Leaving a data cell blank causes a warning sign to be displayed.
- Data cells which cannot be filled in for valid reasons should be left blank; users should write "not applicable" or N/A in the comment box provided along with the relevant explanations.
- Although outputs of numeric data exclude decimal places, users can input decimals and disclose them accordingly.
- Percentages are always displayed with two decimal places.
- Some sheets incorporate a data validation function to help users fill in the appropriate data. The accepted format type is shown for each data field.

- Some cells have a dropdown list, while others can only accept numeric data, percentages or dates.
- The investment manager is expected to complete all relevant data, as applicable for the vehicle.
- Financial data should be provided in line with vehicle's financial statements, unless otherwise stated in the instruction.
- Where a weighted average is requested, this should be on an appropriate basis (eg daily, monthly, quarterly, transaction basis) as determined by the investment manager, to provide a fair indication of the relevant metric.
   Please indicate in the comment box provided the basis of weighting that has been used.
- Every row of the spreadsheet is set to the same height and longer instructions may not be fully visible. If necessary, 'Double-click' the column separator to reveal full instruction text.

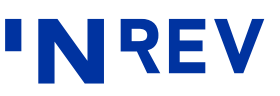

## **Getting Started**

#### How to fill in historical data

To prepare the SDDS for the next reporting period, the user should perform the following steps:

- Go to Overview worksheet in the final SDDS from the prior reporting period
- 'Right click' column C (linked data column) and select 'copy'
- 'Right click' the column where you want the data to be stored (column D, E or F if still empty; alternatively, use the one column that contains the least recent quarterly report and replace the

#### oldest data).

- The worksheet is restricted to four reporting periods (current plus three historical).
- Select 'paste special' followed by 'values' and click OK.
- In this way you can store data for each quarter without needing to worry about selecting the correct column (D, E or F), as the spreadsheet will determine the right sequence for the graphs in the dashboards. You only have to select an empty column to copy the data into – namely D, E or F.

- Save the spreadsheet to start reporting for the next period.
- Users have the option of either overwriting the historical data reported during the last period; or performing the procedure described above to bring the historical data into a clean SDDS file and then start filling in the data fields.
- Please note that for the SDDS 4.0, new line items have been added. You should double check if the historical data corresponds to the respective rows.

|                       | F       | Overview                                                          |                             | 'NRE'                                                                                                    |
|-----------------------|---------|-------------------------------------------------------------------|-----------------------------|----------------------------------------------------------------------------------------------------|
|                       | Version | n 4.0 / Currency: EUR                                             |                             | Open Sar $\mathbf{v}$   8 $\mathbf{v}$   A' A' \$ $\mathbf{v}$ $\mathbf{v}$ $\mathbf{f}$   $\mathbf{g}$<br>B $I \equiv \mathbf{v} \cdot \mathbf{A} \cdot \mathbf{A}$ $\mathbf{v}$   $\mathbf{v} \cdot \mathbf{f}$ $\mathbf{s}$ $\mathbf{s}$ |
|                       | Note: D | Data feed from Key Vehicle Terms, Vehicle Level Data and Investor | r Level Data                |                                                                                                    |
|                       | 1       | Vehicle Terms                                                     | Data Q4 2022                | Search the menus Data Data                                                                                                    |
| name                  | 1.1     | Vehicle Name                                                      | PanEU Fund                  |                                                                                                    |
| vt_mana<br>ger.com    | 1.2     | Investment Manager                                                | Clear Investment Management | Paste Options:                                                                                                    |
| vt_conta              | 1.3     | Contact Person Name                                               | John                        |                                                                                                    |
| vt_conta              | 1.4     | Contact Person Telephone                                          | 0031365384325               | Paste Special                                                                                                    |
| vt_conta<br>ct_perso  | 1.4.1   | Contact Person Email                                              | John@clear.com              | 0 Smart Lookun                                                                                                    |
| year                  | 1.5     | Data as of Reporting Year                                         | 2022                        |                                                                                                    |
| period                | 1.5.1   | Reporting Period                                                  | Q4                          | Delete                                                                                                    |
| are_figur<br>es_audit | 1.6     | Data: Preliminary, Final, Audited                                 | Preliminary                 | Clear Contents                                                                                                    |
| vt_vehicl             | 1.7     | Vehicle Jurisdiction                                              | Netherlands                 | ー ー 「<br>個 Ouick Analysis                                                                                                    |
| vt_legal_<br>vehicle  | 1.8     | Legal Vehicle Structure                                           | Corporate                   | Filter                                                                                                    |
| vt_vehicl             | 1.9     | Vehicle Structure                                                 | Open End                    | Sort >                                                                                                    |
| vt_vehicl             | 1.9.1   | Vehicle Type                                                      | Fund                        | Get Data from Table/Range                                                                                                    |
| vt_style_             | 1.10    | Style - defined by Investment Manager                             | Core                        | t⊐ New Comment                                                                                                    |

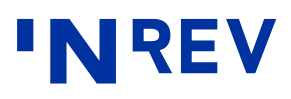

Note: For example purposes only

## Input Sheets – Key Vehicle Terms

This worksheet contains background information about the vehicle, its structure and its style, along with the key dates defined in the vehicle documentation. The following sections are available:

- 1. Vehicle Terms
- 2. Critical Dates

|         | ) Key Vehicle Terms                                              |   | Input data      | Add comments                                                                                   | Instructions and definitions (as in the GDD)                                                                                                    | Reference to<br>INREV Guidelines |
|---------|------------------------------------------------------------------|---|-----------------|------------------------------------------------------------------------------------------------|----------------------------------------------------------------------------------------------------|----------------------------------|
| Versior | Version 4.0 / Currency: Not specified                            |   | Ļ               | ŧ                                                                                              | ţ                                                                                                    | Ļ                                |
| 1       | Vehicle Terms                                                    |   | Data            | Data Comment Box Instruction and definition ( <u>click to see Global Definition Database</u> ) |                                                                                                    | INREV module reference           |
| 1.1     | Vehicle Name                                                     | 0 |                 |                                                                                                |                                                                                                    | RG12 Compliance                  |
| 1.2     | Investment Manager                                               | • |                 |                                                                                                | The organisation responsible for the overall governance and oversight of the real estate<br>investment fund or other tune of investment vehicles and may incornorate the investment | RG14 Compliance                  |
| 1.3     | Contact Person Name                                              | 0 |                 |                                                                                                |                                                                                                    | RG13 Compliance                  |
| 1.4     | Contact Person Telephone                                         | • |                 |                                                                                                | Use 00 instead of + to define the country code.                                                                                                    | RG13 Compliance                  |
| 1.4.1   | Contact Person Email                                             | 0 |                 |                                                                                                |                                                                                                    |                                  |
| 1.5     | Data as of Reporting Year                                        | 0 |                 |                                                                                                | Reporting date year of the current submission.                                                                                                    |                                  |
| 1.5.1   | Reporting Period                                                 | 0 |                 |                                                                                                | Quarter, year-to-date or annual reporting time period.                                                                                                    |                                  |
| 1.6     | Data: Preliminary, Final, Audited                                | • |                 |                                                                                                | Indicate whether the figures provided in the SDDS are preliminary, final, or audited.                                                                                               |                                  |
| 1.7     | Vehicle Jurisdiction                                             | 0 |                 |                                                                                                | The vehicle's country or other jurisdiction, eg Luxembourg.                                                                                                    | RG12 Compliance                  |
| 1.8     | Legal Vehicle Structure                                          | 0 |                 |                                                                                                | Indicate the legal vehicle structure from the drop-down selection.                                                                                                    | RG12 Compliance                  |
| 1.9     | Vehicle Structure                                                | 0 |                 |                                                                                                | Open end vehicle represents an investment vehicle with a variable and unlimited amount<br>of capital which may be accepted and has an infinite life. Investors may purchase or      | t RG12 Compliance                |
| 1.9.1   | Vehicle Type                                                     | 0 |                 |                                                                                                | Specify the appropriate investment structure, including funds, joint ventures, club deals<br>and separate or single accounts. See detailed definitions under Global Definition      |                                  |
| 1.10    | Style - defined by Investment Manager                            | 0 |                 |                                                                                                | Investment manager self-declared style, if applicable. Describes the risk profile of the<br>investment strategy adopted by an investment vehicle. When Other is selected, please    | RG18 Compliance                  |
| 1.11    | Style of the vehicle according to the INREV Style Classification |   |                 |                                                                                                | Provides the INPEV Style Classification based on inputs in #1.11.1 to #1.11.4. See INPEV<br>Style Classification on INPEV website for detailed guidance.                            | RG18 Compliance                  |
| 1.11.1  | Target Percentage Non-income Producing Investments               | 0 |                 |                                                                                                | The target percentage of investments in non-income producing investments with the aim<br>to generate future income after (re)development, refurbishment or re-letting activities.   | n                                |
| 1.11.2  | Target Percentage of (re)Development Exposure                    | 0 |                 |                                                                                                | The percentage of overall vehicle target Gross Asset Value (GAV) at any point in the life<br>the vehicle. Development exposure includes any development or redevelopment            | of                               |
| 1.11.3  | Target Return Derived from Income                                | 0 |                 |                                                                                                | Percentage of target return derived from rental income that a vehicle is able to payout on<br>an annual basis.                                                                      | 1                                |
| 1.11.4  | Maximum LTV                                                      | 0 | Not yet defined |                                                                                                | Indicate maximum Loan-to-Value (LTV) agreed in the vehicle documentation, if<br>applicable.                                                                                         |                                  |

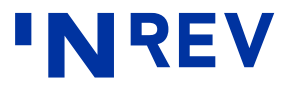

## **Input Sheets – Vehicle Level Data**

This worksheet contains detailed information about the activity and performance of the vehicle during the reporting period.

The following sections are available (numbering continues from previous sheet):

- 3. Value
- 4. Reconciliation from reported Net assets to Fair Value
- 5. Result of Vehicle per accounting standards
- 6. Financing
- 7. Performance
- 8. Investment Activity
- 9. Portfolio Information

- 10. Green Credentials
- 11. Management Fees and Expense Metrics
- 12. Capital Commitments & Secondary Market Activity
- 13. Capital Contributions & Other Payments to Investors
- 14. Distributions
- 15. Capital Flows of the Vehicle

|         | Vehicle Level Data                                                                                                    | Input data | Add comments                                                                                                    | Instructions and definitions Ro<br>(as in the GDD) IN                                                                                                    | eference to<br>REV Guidelines        | INREV Index<br>Reference |
|---------|----------------------------------------------------------------------------------------------------|------------|----------------------------------------------------------------------------------------------------|----------------------------------------------------------------------------------------------------|--------------------------------------|--------------------------|
| Version | 4.0 / Currency: Not specified                                                                                                    | Ļ          | Ļ                                                                                                    | ↓ International International | <b>↓</b>                             | ¥                        |
| 3       | Value                                                                                                    | Data       | Comment Box                                                                                                    | Instruction and definition ( <u>click to see Global Definition Database</u> )                                                                                                    | INREV module reference               | INREV Index reference    |
| 3.1     | Gross Asset Value of Vehicle (GAV)                                                                                                    | 0          |                                                                                                    | Total assets as per vehicle's financial statements under the chosen<br>GAAP before INREV adjustments.                                                                                                    | RG33 Compliance                      | gav                      |
| 3.2     | Net Asset Value of Vehicle (NAV)                                                                                                    | 0          |                                                                                                    | NAV as per the vehicle's financial statements under the chosen GAAP<br>before INREV adjustments.                                                                                                    | RG33 Compliance                      | nav                      |
| 3.3     | Cash and Cash Equivalents                                                                                                    | 0          |                                                                                                    | Cash equivalents are held for the purpose of meeting short-term cash<br>commitments rather than for investment or other purposes.                                                                                                    | RG05; RG06; RG08<br>Compliance       | cash_and_liquidity       |
| 3.4     | Total Number of Outstanding Shares (if applicable)                                                                                                    | 0          |                                                                                                    | Represents total number of shares in issue (end of date).                                                                                                    | RG05; RG06; RG08<br>Compliance       |                          |
| 3.5     | % of Real Estate Assets Valued during the Reporting Period, Externally                                                                                    | 0          |                                                                                                    | Indicates the % of the vehicle's real estate assets that are externally<br>appraised during each valuation cycle (part of the vehicle's valuation                                                                                                    | RG46 Compliance                      |                          |
| 3.6     | % of Real Estate Assets Valued during the Reporting Period, Internally                                                                                    | 0          |                                                                                                    | Indicates the % of the vehicle's real estate assets that are internally<br>appraised during each valuation cycle (part of the vehicle's valuation                                                                                                    | RG46 Compliance                      |                          |
| 4       | Reconciliation from Reported Net Assets to Fair Value<br>(according to INREV Guidelines)<br>Present figures as follows: Income/Gain [+]; Expense/Loss [-] | Data       | Comment Box                                                                                                    | Instruction and definition (click to see INFEV NAV Guidelines)                                                                                                    | RG27: RG35; NAV04;<br>G09 Compliance |                          |
| 4.1     | Net Asset Value of Vehicle (NAV)                                                                                                    |            | )                                                                                                    | Same as #3.2. Starting point for calculations for rows below.                                                                                                    | NAV04 Compliance                     |                          |
| 4.1.1   | Effect of Reclassifying Shareholders' Loans and Hybrid Capital Instruments                                                                                | 0          |                                                                                                    | Investors' capital can take various forms aside from equity – examples<br>include shareholders' loans and hybrid capital instruments such as                                                                                                    | NAV04 Compliance                     |                          |
| 4.1.2   | Effect of Dividends Recorded as a Liability which have not been                                                                                           | 0          |                                                                                                    | Under certain circumstances dividends are recorded as a liability but<br>have not vet been legally distributed. For the determination of INBEV                                                                                                    | NAV04 Compliance                     |                          |
| 4.2     | NAV after Reclassification of Equity such as Interests and Dividends yet to<br>be Distributed                                                             |            | )                                                                                                    | Sum of #4.1, #4.1.1 and #4.1.2.                                                                                                    | NAV04 Compliance                     |                          |
| 4.2.1   | Revaluation to Fair Value of Investment Properties                                                                                                    | 0          |                                                                                                    | If a real estate vehicle uses the option to account for investment<br>properties under the cost model, this adjustment represents the impact                                                                                                    | NAV04 Compliance                     |                          |
| 4.2.2   | Revaluation to Fair Value of Self-Constructed or Developed Investment<br>Property                                                                         | 0          |                                                                                                    | If a real estate vehicle uses the option to account for self-constructed<br>or developed investment property under the cost model, the adjustment                                                                                                    | NAV04 Compliance                     |                          |
| 4.2.3   | Revaluation to Fair Value of Property Held for Sale                                                                                                    | 0          |                                                                                                    | Some investment properties may be classified as assets held for sale or<br>as a group of assets held for sale. The carrying value of such                                                                                                    | NAV04 Compliance                     |                          |
| 4.2.4   | Revaluation to Fair Value of Property that is Leased to Tenants under a<br>Finance Lease                                                                  | 0          | Property that is leased to tenants under a finitially measured on ane livestment hais and subsequently use as a subsequently use measured |                                                                                                    | NAV04 Compliance                     |                          |
| 4.2.5   | Revaluation to Fair Value of Real Estate Asset held as Inventory                                                                                          | 0          |                                                                                                    | Properties intended for sale are measured at the lower of cost or net<br>realisable value in the financial statements. This adjustment represents                                                                                                    | NAV04 Compliance                     |                          |

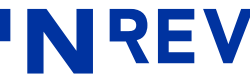

### **Input Sheets – Investor Level Data**

This sheet contains information about the value and performance of the investor's share in the vehicle.

The following sections are available (numbering continues from previous sheet):

| 6. | Investor | Contact | Details |
|----|----------|---------|---------|
|    |          |         |         |

- 17. Value and Ownership
- 18. Investor's portion of fees to the Manager and Affiliates

19. Investor Capital Commitments

- 20. Investor Contributions & Other Receipts
- 21. Investor Distributions
- 22. Investor Returns

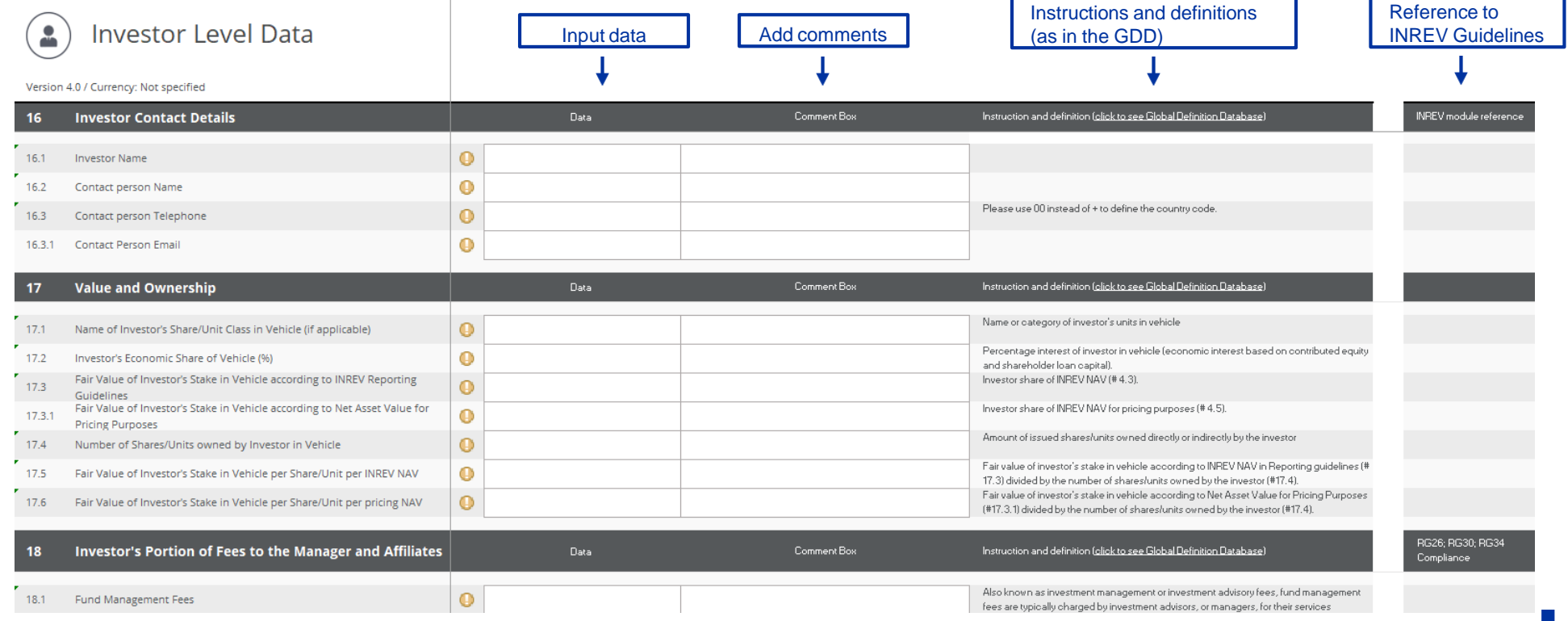

**NREV** 

### **Input Sheets – Asset Level Data**

This sheet contains information about the various assets of the vehicle's portofolio, such as asset characteristics, acquisition date, net leasable area and wault. The following sections are available:

- 16. Generic Data
- 17. Periodic Data

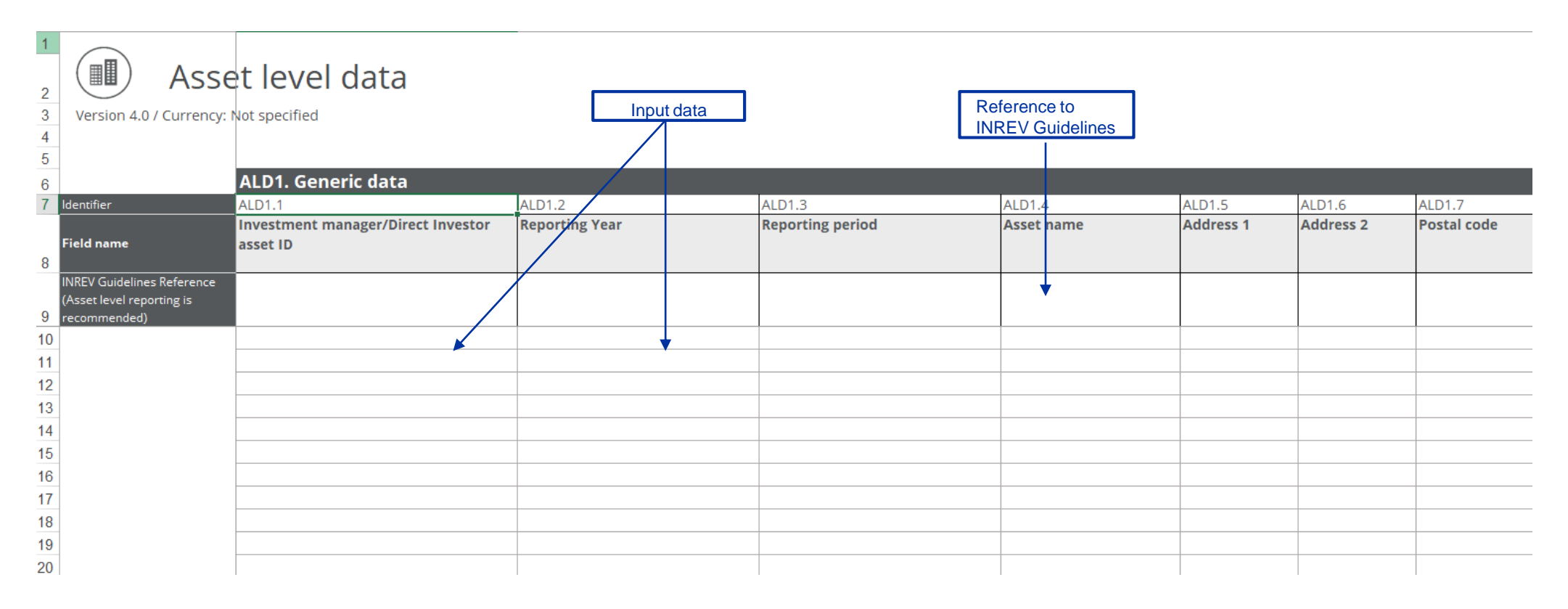

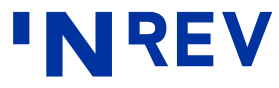

## **Input Sheets – Portfolio Allocation**

The portfolio allocation sheet contains information about the vehicle's assets by country and sector. Data is presented in percentages.

Countries are currently not aggregated into regions. Users can apply their internal geographic classifications to aggregate results.

Cash is included as an allocation option.

#### **Total percentages**

Users should achieve 100% recording of vehicle level GAV. Unless this stage has been completed, the cell showing the total will be displayed in red. If there are other asset-related items that cannot be allocated by country / sector or cash, please use the 'Not Specified' field to achieve 100% recording.

#### Portfolio Allocation

Version 4.0 / Currency: EUR

Note: Property sectors are classified in accordance with the INREV Inde:

Completed construction that is less than 60% occupied since the end of construend of construend of construction or has been available for occupancy for more than one yea

| % Vehicle GAV (per #3.1 Vehicle Level Data) | Ļ    | Office | Retail | Industrial /<br>Logistics | Residential | Mixed |
|---------------------------------------------|------|--------|--------|---------------------------|-------------|-------|
| TOTAL                                       | 100% | 25%    | 13%    | 26%                       | 13%         | 19%   |
| Total Cash Balance                          | 2%   |        |        |                           |             |       |
| Total other assets                          | 2%   | 1      |        |                           |             |       |
| Real Estate Portfolio by Country            | 96%  |        |        |                           |             |       |
| France                                      | 7%   | 296    |        | 596                       |             |       |
| United Kingdom                              | 21%  | 1196   | 396    |                           |             | 796   |
| Germany                                     | 13%  | 396    |        | 1096                      |             |       |
| Italy                                       | 12%  |        | 296    |                           | 596         | 596   |
| Austria                                     | 16%  |        |        | 496                       | 6%          | 696   |
| Norway                                      | 7%   |        |        | 796                       |             |       |
| Denmark                                     | 9%   |        | 896    |                           |             | 196   |
| Portugal                                    | 11%  | 9%     |        |                           | 296         |       |

#### Portfolio Allocation

Version 4.0 / Currency: EUR

Note: Property sectors are classified in accordance with the INREV Inde

|                                             | end of constru | uction or has be | s less than 60%<br>en available for | occupied since t<br>occupancy for n | ne end of constru<br>hore than one yea |       |
|---------------------------------------------|----------------|------------------|-------------------------------------|-------------------------------------|----------------------------------------|-------|
| % Vehicle GAV (per #3.1 Vehicle Level Data) |                | Office           | Retail                              | Industrial /<br>Logistics           | Residential                            | Mixed |
|                                             |                |                  |                                     |                                     |                                        |       |
| TOTAL                                       | 97%            | 22%              | 13%                                 | 26%                                 | 13%                                    | 19%   |
|                                             |                | _                |                                     |                                     |                                        |       |
| Total Cash Balance                          | 2%             |                  |                                     |                                     |                                        |       |
| Total other assets                          | 2%             |                  |                                     |                                     |                                        |       |
| Real Estate Portfolio by Country            | 93%            |                  |                                     |                                     |                                        |       |
| France                                      | 7%             | 296              |                                     | 5%                                  |                                        |       |
| United Kingdom                              | 18%            | 8%               | 3%                                  |                                     |                                        | 796   |
| Germany                                     | 13%            | 3%               |                                     | 1096                                |                                        |       |
| Italy                                       | 12%            |                  | 2%                                  |                                     | 5%                                     | 5%    |
| Austria                                     | 16%            |                  |                                     | 496                                 | 6%                                     | 696   |
| Norway                                      | 7%             |                  |                                     | 796                                 |                                        |       |
| Denmark                                     | 9%             |                  | 896                                 |                                     |                                        | 196   |
| Portugal                                    | 11%            | 996              |                                     |                                     | 296                                    |       |

Note: These numbers are for example purposes only

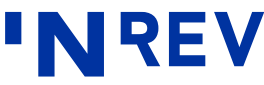

## **Output Sheets – Overview**

This sheet offers users the ability to view all reported information at vehicle level 'in one go', as data from the three input tabs (Key Vehicle Terms, Vehicle Level Data and Investor Level Data) is shown in column C.

### Adding three last quarters of historical data (OPTIONAL)

There are three columns (D, E and F) that should contain historical data for the last three reported periods.

By default, the print range is set to cover both actual and prior reported periods. Depending on availability of historical data, the print range may be adjusted within the worksheet by defining the relevant print range for the user.

| 1            |                  | Version  | 4.0 / Currency: Not specified                                               | Data from oth<br>input tabs | ner | Add histo | orical data | 'NREV |
|--------------|------------------|----------|-----------------------------------------------------------------------------|-----------------------------|-----|-----------|-------------|-------|
| 3            |                  | Note: Da | ata feed from Key Vehicle Terms, Vehicle Level Data and Investor Level Data |                             |     |           |             |       |
| 4            |                  | 1        | Vehicle Terms                                                               | Data                        | 0   | ata       | Data        | Data  |
| 5            | _                |          |                                                                             |                             |     |           |             |       |
| 6 na         | me               | 1.1      | Vehicle Name                                                                |                             |     |           |             |       |
| 7 vt_        | mana<br>r com    | 1.2      | Investment Manager                                                          |                             |     |           |             |       |
| 8 vt_        | conta<br>perso   | 1.3      | Contact Person Name                                                         |                             |     |           |             |       |
| 9 vt_        | conta<br>perso   | 1.4      | Contact Person Telephone                                                    |                             |     |           |             |       |
| 10 vt_<br>ct | conta<br>perso   | 1.4.1    | Contact Person Email                                                        |                             |     |           |             |       |
| 11 ye        | ar               | 1.5      | Data as of Reporting Year                                                   |                             |     |           |             |       |
| 12 pe        | riod             | 1.5.1    | Reporting Period                                                            |                             |     |           |             |       |
| 13 are       | e_figur<br>audit | 1.6      | Data: Preliminary, Final, Audited                                           |                             |     |           |             |       |
| 14 e j       | vehicl<br>urisdi | 1.7      | Vehicle Jurisdiction                                                        |                             |     |           |             |       |
| 15 vt_       | legal_<br>hicle  | 1.8      | Legal Vehicle Structure                                                     |                             |     |           |             |       |
| 16 vt_       | vehicl           | 1.9      | Vehicle Structure                                                           |                             |     |           |             |       |
| 17 e t       | vehicl<br>vpe    | 1.9.1    | Vehicle Type                                                                |                             |     |           |             |       |
| 18 vt_       | style_<br>fined  | 1.10     | Style - defined by Investment Manager                                       |                             |     |           |             |       |
| 19 vt_ve     | style_<br>hicle_ | 1.11     | Style of the vehicle according to the INREV Style Classification            |                             |     |           |             |       |
| 20 _p        | target<br>ercent | 1.11.1   | Target Percentage Non-income Producing Investments                          |                             |     |           |             |       |

**'N**REV